## **TECHNICAL NOTE # 217**

## RE: Display Settings – Windows 2000 and XP-Pro Date: December 8, 2003

The Intrepid Site Manager software family has the ability to properly run at various monitor resolutions. Windows 2000 and XP must however have the Font Size set to Small/Normal (96dpi) for proper screen display.

Incorrectly setting the Font Size in Windows may negatively impact the display of certain portions of the Intrepid Site Manager software, specifically the Control Segment Tab.

If the font size setting is set to a value greater than 96dpi the green reference line on the Control Segment tab will shift vertically. This will cause the line to be partially hidden behind the Add/Remove control buttons.

The following steps will allow you to verify/change your Windows Font Size settings:

- From the Start Menu select <Settings> and <Control Panel>.
- From the Control Panel double-click on <Display>.
- Click on the <Settings> tab.
- Click on the <Advanced> button.
- Verify that the Font Size is set to Small (96dpi). Any other value must be changed to 96dpi.